## 返回目录:全网各大厂 iOS 面试题-题集大全

# dSYM 你是如何分析的?

#### 方法 1 使用 XCode

这种方法可能是最容易的方法了。

- 1. 要使用 Xcode 符号化 crash log, 你需要下面所列的 3 个文件:
- 2. crash 报告(.crash 文件)
- 3. 符号文件 (.dsymb 文件)
- 应用程序文件 (appName.app 文件,把 IPA 文件后缀改为 zip,然后解压, Payload 目录下的 appName.app 文件),这里的 appName 是你的应用程序的名称。
- 5. 把这 3 个文件放到同一个目录下,打开 Xcode 的 Window 菜单下的 organizer, 然后点击 Devices tab, 然后选中左边的 Device Logs。
- 6. 然后把.crash 文件拖到 Device Logs 或者选择下面的 import 导入.crash 文件。
- 7. 这样你就可以看到 crash 的详细 log 了。

#### 方法 2 使用命令行工具 symbolicatecrash

- 1. 有时候 Xcode 不能够很好的符号化 crash 文件。我们这里介绍如何通过 symbolicatecrash 来手动符号化 crash log。
- 2. 在处理之前,请依然将".app", ".dSYM"和 ".crash"文件放到同一个目录下。现在 打开终端(Terminal)然后输入如下的命令:
- 3. export DEVELOPER\_DIR=/Applications/Xcode.app/Contents/Developer
- 4. 然后输入命令:
- 5. /Applications/Xcode.app/Contents/Developer/Platforms/iPhoneOS.platform/ Developer/Library/PrivateFrameworks/DTDeviceKitBase.framework/Version s/A/Resources/symbolicatecrash appName.crash appName.app > appName.log
- 6. 现在,符号化的 crash log 就保存在 appName.log 中了。

#### 方法 3 使用命令行工具 atos

- 1. 如果你有多个".ipa"文件,多个".dSYMB"文件,你并不太确定到底"dSYMB"文件对应哪个".ipa"文件,那么,这个方法就非常适合你。
- 2. 特别当你的应用发布到多个渠道的时候,你需要对不同渠道的 crash 文件,写 一个自动化的分析脚本的时候,这个方法就极其有用。
- 3. 具体方法请百度

### 返回目录:全网各大厂 iOS 面试题-题集大全